# Implantação de VM AAA do CPAR

# Contents

Introduction Informações de Apoio Procedimento de implantação de instância de VM CPAR Carregar imagem RHEL para o Horizon Criar um novo formato Criar uma zona de agregação/disponibilidade de host Iniciar uma nova instância Criar e atribuir um endereço IP flutuante Habilitar SSH Estabelecer uma sessão SSH Fazer upload do software CPAR e das licenças Carregar imagem RHEL/CentOS Criar repositório de Yum Instalar RPMs necessários de CPAR Atualização do kernel para a versão 3.10.0-693.1.1.el7 Configurar os parâmetros de rede Modificar o nome do host Configurar as interfaces de rede **Instalar CPAR Configurar SNMP Definir SNMP CPAR** Definir SNMP do SO **Configurar NTP** Procedimento de backup/restauração da configuração do CPAR (opcional) Obter o arquivo de backup da configuração do CPAR de uma instância do CPAR existente Restaure o arguivo de backup da configuração do CPAR na nova VM/servidor

# Introduction

Este documento descreve os Cisco Prime Access Registrars (CPARs) Implantação de VM de Autenticação, Autorização e Auditoria (AAA). Este procedimento aplica-se a um ambiente OpenStack com o uso da versão NEWTON em que o ESC não gerencia o CPAR e o CPAR é instalado diretamente na máquina virtual (VM) implantada no OpenStack.

Contribuído por Karthikeyan Dachanamoorthy, Cisco Advanced Services.

# Informações de Apoio

O Ultra-M é uma solução de núcleo de pacotes móveis virtualizados pré-embalada e validada, projetada para simplificar a implantação de VNFs. O OpenStack é o Virtualized Infrastructure Manager (VIM) para Ultra-M e consiste nos seguintes tipos de nó:

- Computação
- Disco de Armazenamento de Objeto Computação (OSD Compute)
- Controlador
- Plataforma OpenStack Diretor (OSPD)

A arquitetura de alto nível da Ultra-M e os componentes envolvidos estão descritos nesta imagem:

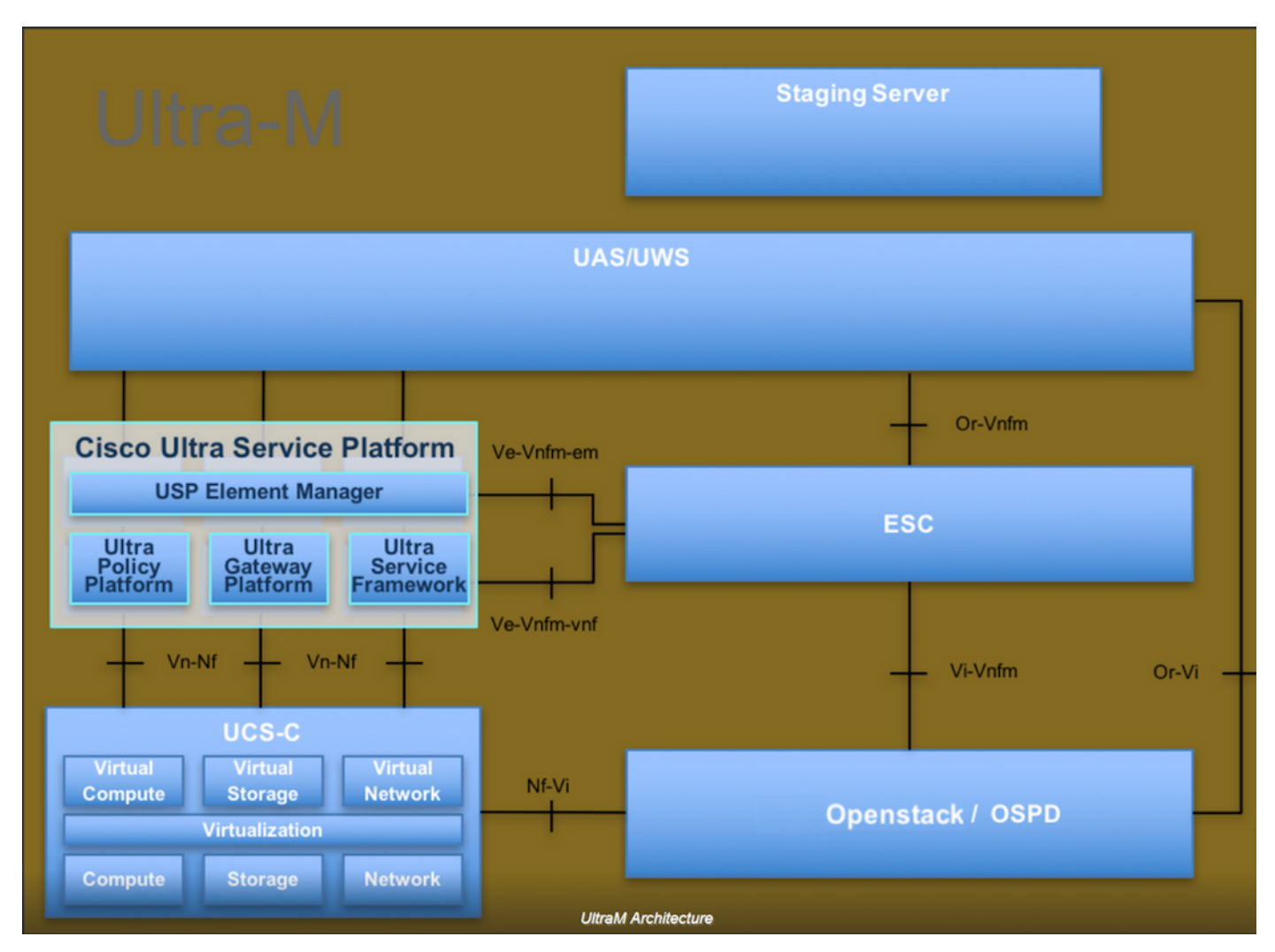

Este documento destina-se aos funcionários da Cisco que estão familiarizados com a plataforma Cisco Ultra-M e detalha as etapas necessárias para serem executadas no OpenStack e no sistema operacional Redhat.

Note: A versão Ultra M 5.1.x é considerada para definir os procedimentos neste documento.

# Procedimento de implantação de instância de VM CPAR

Faça login na interface do Horizon.

Certifique-se de que eles sejam atingidos antes de iniciar o procedimento de implantação de instância de VM.

- Conectividade Secure Shell (SSH) com a VM ou o servidor
- Atualize o nome do host e o mesmo nome de host deve estar lá em /etc/hosts
- A lista inclui o RPM necessário para instalar a GUI do CPAR Required 64-bit rpms for Relevant RHEL OS Versions

| rpm                | RHEL OS Version 6.6 | RHEL OS Version 7.0 | RHEL OS Version 7.2 |
|--------------------|---------------------|---------------------|---------------------|
| glibc              | Yes                 | Yes                 | Yes                 |
| gdome2             | Yes                 | Yes                 | Yes                 |
| glib               | Yes                 | Yes                 | Yes                 |
| glib2              | Yes                 | Yes                 | Yes                 |
| libgcc             | Yes                 | Yes                 | Yes                 |
| libstdc++          | Yes                 | Yes                 | Yes                 |
| libxml2            | Yes                 | Yes                 | Yes                 |
| ncurses            | No                  | No                  | No                  |
| nspr               | Yes                 | Yes                 | Yes                 |
| nss                | No                  | No                  | No                  |
| zlib               | Yes                 | Yes                 | Yes                 |
| nss-softokn-freebl | Yes                 | Yes                 | Yes                 |
| ncurses-libs       | Yes                 | Yes                 | Yes                 |
| nss-util           | Yes                 | Yes                 | Yes                 |
| gamin              | Yes                 | Yes                 | Yes                 |
| libselinux         | Yes                 | Yes                 | Yes                 |

Etapa 1. Abra qualquer navegador da Internet e um endereço IP correspondente na interface Horizon.

Etapa 2. Insira as credenciais de usuário apropriadas e clique no botão Connect (Conectar).

# RED HAT OPENSTACK PLATFORM

# Carregar imagem RHEL para o Horizon

Etapa 1. Navegue até **Repositório de conteúdo** e faça o download do arquivo chamado **rhelimage**. Esta é uma imagem QCOW2 Red Hat personalizada para o projeto CPAR AAA.

Etapa 2. Volte para a guia Horizon e siga a rota Admin > Imagens como mostrado na imagem.

| $\leftarrow \ \rightarrow$ | C 🛈 10.145.0.2        | 201/dashboard/admin/images             |              |           |                     |              |                    |                  | ☆ 🖸 🖯 :         |
|----------------------------|-----------------------|----------------------------------------|--------------|-----------|---------------------|--------------|--------------------|------------------|-----------------|
| Apps                       | Cisco CALO            | Cisco CALO checkout 🚺 200-125-CCNA-Exa | m DR CCENT/C | CNA ICND1 | CCNA Routing and Sv | CCNP Routing | and Sv 🗋 CCNP Swit | tch 🗋 CCNP Route | CCNP TS »       |
| RED HAT                    | OPENSTACK PLATFORM    | Project Admin Identity                 |              |           |                     |              |                    | Project          | ✓ Help          |
| System                     |                       |                                        |              |           |                     |              |                    |                  |                 |
| Overvie                    | w Hypervisor          | s Host Aggregates Instances            | Volumes      | Flavors   | Images Networks     | Routers      | Floating IPs       | Defaults Metada  | ata Definitions |
| System                     | Information           |                                        |              |           |                     |              |                    |                  |                 |
| Ima                        | ages                  |                                        |              |           |                     |              |                    |                  |                 |
| 0                          | lick here for filters |                                        |              |           |                     |              | ~                  | + Create Image   | n Delete Images |
| 4                          | nor nore for mers.    |                                        |              |           |                     |              | ~                  | • Oreate image   |                 |
|                            | Owner                 | Name 🗖                                 | Туре         | Status    | Visibility          | Protected    | Disk Format        | Size             |                 |
| •                          | > Core                | AAA-CPAR-June082017-Snapshot           | Image        | Active    | Private             | No           | QCOW2              | 150.00 GB        | Launch 💌        |
| •                          | > Core                | atlaaa09-snapshot-July062017           | Image        | Active    | Private             | No           | QCOW2              | 0 bytes          | Launch -        |

Etapa 3. Clique no botão **Create Image (Criar imagem)**. Preencha os arquivos rotulados como **Nome da imagem** e **Descrição da imagem**, selecione o arquivo QCOW2 que foi baixado anteriormente na Etapa 1. clicando em **Procurar** na seção **Arquivo** e selecione a opção **Emulador QCOW2-QUEMU na** seção **Formato**.

Em seguida, clique em Create Image conforme mostrado na imagem.

| Create Image              |                                                                                  |                           | ×           |
|---------------------------|----------------------------------------------------------------------------------|---------------------------|-------------|
| Image Details<br>Metadata | Image Details<br>Specify an image to upload to the Image Service.<br>Image Name* | Image Description         | 0           |
|                           | Rhel-guest-image-testing                                                         | QCOW2 image from RHEL 7.0 |             |
|                           | Image Source<br>Source Type<br>File                                              |                           |             |
|                           | Browse rhel-guest-image-7.0-20140930.0.x86                                       |                           |             |
|                           | Format <sup>*</sup><br>QCOW2 - QEMU Emulator                                     | )                         |             |
|                           | Image Requirements                                                               |                           | •           |
| ★ Cancel                  |                                                                                  | < Back Next >             | reate Image |

#### Criar um novo formato

Os espaços representam o modelo de recurso usado na arquitetura de cada instância.

Etapa 1. No menu superior do Horizon, navegue até Admin > Flavors como mostrado na imagem.

| RED HAT OPENS | STACK PLATFORM | Project Admin Identity | · [       |         |         |        |          |         |              |          |                      |                    | Project ~ | Help | 1 core Y |
|---------------|----------------|------------------------|-----------|---------|---------|--------|----------|---------|--------------|----------|----------------------|--------------------|-----------|------|----------|
| System        |                |                        |           |         |         |        |          |         |              |          |                      |                    |           |      |          |
| Overview      | Hypervisors    | Host Aggregates        | Instances | Volumes | Flavors | Images | Networks | Routers | Floating IPs | Defaults | Metadata Definitions | System Information |           |      |          |
|               |                |                        |           |         |         |        |          |         |              |          |                      |                    |           |      |          |
| Admin / Syst  | em / Flavors   |                        |           |         |         |        |          |         |              |          |                      |                    |           |      |          |
| Flavo         | rs             |                        |           |         |         |        |          |         |              |          |                      |                    |           |      |          |

Figura 4 Seção Horizon Flavors.

Etapa 2. Clique no botão Create Flavor.

Etapa 3. Na janela **Create Flavor**, preencha as informações de recurso correspondentes. Esta é a configuração usada para o CPAR Flavor:

vCPUs 36 RAM (MB) 32768 Root Disk (GB) 150 Ephemeral Disk (GB) 0

#### RX/TX Factor 1

#### **Create Flavor**

| Flavor Information * Flavor Access |                                                       |
|------------------------------------|-------------------------------------------------------|
| Name *                             | Flavors define the sizes for RAM disk number of cores |
| AAA-Cpar-testing                   | and other resources and can be selected when users    |
|                                    |                                                       |
| auto                               |                                                       |
| VCPUs *                            |                                                       |
| 36                                 |                                                       |
| RAM (MB) *                         |                                                       |
| 32768                              |                                                       |
| Root Disk (GB) *                   |                                                       |
| 150                                |                                                       |
| Ephemeral Disk (GB)                |                                                       |
| 0                                  |                                                       |
| Swap Disk (MB)                     |                                                       |
| 29696                              |                                                       |
| RX/TX Factor                       |                                                       |
| 1                                  |                                                       |
|                                    | ·                                                     |
|                                    | Cancel Create Flavor                                  |

Etapa 4. Na mesma janela, clique em **Flavor Access** e selecione o projeto em que a configuração do Flavor será usada (por exemplo, Core).

Etapa 5. Clique em Create Flavor.

#### Criar uma zona de agregação/disponibilidade de host

Etapa 1. No menu superior do Horizon, navegue até **Admin > Host Aggregates** como mostrado na imagem.

| RED HAT OPE | NSTACK PLATFORM   | Project Admin Identity |           |                                                                                            |                                                                                   |                                                                                             |                      |         |              |          |                             |                  |             |         |                         | Project ~ | Help     | 1 core ~ |
|-------------|-------------------|------------------------|-----------|--------------------------------------------------------------------------------------------|-----------------------------------------------------------------------------------|---------------------------------------------------------------------------------------------|----------------------|---------|--------------|----------|-----------------------------|------------------|-------------|---------|-------------------------|-----------|----------|----------|
| System      |                   |                        |           |                                                                                            |                                                                                   |                                                                                             |                      |         |              |          |                             |                  |             |         |                         |           |          |          |
| Overview    | Hypervisors       | Host Aggregates        | Instances | Volumes                                                                                    | Flavors                                                                           | Images                                                                                      | Networks             | Routers | Floating IPs | Defaults | Metadata                    | a Definitions    | System Infe | ormatio | n                       |           |          |          |
| Admin / Sys | stem / Host Aggre | gates                  |           |                                                                                            |                                                                                   |                                                                                             |                      |         |              |          |                             |                  |             |         |                         |           |          |          |
| Host        | Aggreg            | jates                  |           |                                                                                            |                                                                                   |                                                                                             |                      |         |              |          |                             |                  |             |         |                         |           |          |          |
| Host A      | ggregates         |                        |           |                                                                                            |                                                                                   |                                                                                             |                      |         |              |          |                             | Filter           |             | ٩       | + Create Host Aggregate | Delete I  | Host Agg | regates  |
| Name        | ne                | Availability Zone      |           | Hosts                                                                                      |                                                                                   |                                                                                             |                      |         |              |          | Metad                       | lata             |             |         |                         | Actions   |          |          |
| 🗆 aaa       |                   | AZ-aaa                 |           | <ul> <li>newtor</li> <li>newtor</li> <li>newtor</li> <li>newtor</li> <li>newtor</li> </ul> | nocovs-comput<br>nocovs-comput<br>nocovs-comput<br>nocovs-comput<br>nocovs-comput | te-5.localdomai<br>te-6.localdomai<br>te-7.localdomai<br>te-8.localdomai<br>te-9.localdomai | in<br>in<br>in<br>in |         |              |          | <ul> <li>availat</li> </ul> | bility_zone = Až | Z-aaa       |         |                         | Edit Host | Aggrega  | e 🔻      |

Etapa 2. Clique no botão Create Host Aggregate (Criar agregação de host).

Etapa 3. No rótulo **Host Aggregate Information\*** preencha os campos **Name** e **Availability Zone** com as informações correspondentes. Para o ambiente de produção, essas informações são usadas atualmente, como mostrado na imagem:

×

- Nome: aaa
- Zona de disponibilidade: AZ-Aaa

#### Create Host Aggregate

| Host Aggregate Information * | Manage Hosts within A | Aggregate                                                      |                                          |
|------------------------------|-----------------------|----------------------------------------------------------------|------------------------------------------|
| Name *                       |                       | Host aggregates divide an av                                   | vailability zone into logical            |
| aaa                          |                       | units by grouping together he<br>then select the hosts contain | osts. Create a host aggregate led in it. |
| Availability Zone            |                       |                                                                |                                          |
| AZ-aaa                       |                       |                                                                |                                          |
|                              |                       |                                                                |                                          |
|                              |                       | Cancel                                                         | Create Host Aggregate                    |

Etapa 4. Clique em **Gerenciar hosts na** guia **Agregar** e clique no botão + para os hosts que precisam ser adicionados à nova zona de disponibilidade.

#### Create Host Aggregate

#### Host Aggregate Information \*

Manage Hosts within Aggregate

Add hosts to this aggregate. Hosts can be in multiple aggregates.

| All available hosts | Selected hosts Filter Q      |
|---------------------|------------------------------|
| newtonocovs-        | newtonocovs-                 |
| compute-            | compute-                     |
| 0.localdomain       | 5.localdomain                |
| newtonocovs-        | newtonocovs-                 |
| compute-            | compute-                     |
| 1.localdomain       | 6.localdomain                |
| newtonocovs-        | newtonocovs-                 |
| compute-            | compute-                     |
| 2.localdomain       | 7.localdomain                |
| newtonocovs-        | newtonocovs-                 |
| compute-            | compute-                     |
| 3.localdomain       | 8.localdomain                |
| newtonocovs-        | newtonocovs-                 |
| compute-            | compute-                     |
| 4.localdomain       | 9.localdomain                |
|                     | Cancel Create Host Aggregate |

Etapa 5. Finalmente, clique no botão Create Host Aggregate (Criar agregação de host).

#### Iniciar uma nova instância

Etapa 1. No menu superior do Horizon, navegue até **Project > Instances** como mostrado na imagem.

| RED HAT OPENS | STACK PLATFORM    | roject Admin  | Identity |                   |          |            |      |                   |                   |           |                    | Project          | ~ Help | 1 core ~  |
|---------------|-------------------|---------------|----------|-------------------|----------|------------|------|-------------------|-------------------|-----------|--------------------|------------------|--------|-----------|
| Compute       | Network ~         | Orchestration |          | bject Store 🗸     |          |            |      |                   |                   |           |                    |                  |        |           |
| Overview      | Instances         | Volumes       | Images   | Access & Security |          |            |      |                   |                   |           |                    |                  |        |           |
| Project / Com | npute / Instances |               |          |                   |          |            |      |                   |                   |           |                    |                  |        |           |
| ,             |                   |               |          |                   |          |            |      |                   |                   |           |                    |                  |        |           |
| Instar        | nces              |               |          |                   |          |            |      |                   |                   |           |                    |                  |        |           |
|               |                   |               |          |                   |          |            |      | Instance Name = - |                   | Filter    | Launch Instance    | Delete Instances | More   | Actions - |
| 🗆 Instan      | nce Name          |               |          | Im                | age Name | IP Address | Size | Key Pair Status   | Availability Zone | Task Powe | er State Time sind | ce created Acti  | ons    |           |

Etapa 2. Clique no botão Iniciar instância.

×

Etapa 3. Na guia **Detalhes**, insira um **Nome de Instância** apropriado para a nova máquina virtual, selecione a **Zona de Disponibilidade** correspondente (ou seja, AZ-aaa) e defina **Contagem** como 1 conforme mostrado na imagem.

| Launch Instance |                                                                                                    | 36                                    |
|-----------------|----------------------------------------------------------------------------------------------------|---------------------------------------|
| Details         | Please provide the initial hostname for the instance, the availability zone where count. Increase the Count to create multiple instances with the same settings. | it will be deployed, and the instance |
| Source *        | Instance Name *                                                                                                    | Total Instances (100 Max)             |
| Elavor *        | AAA-CPAR-testing instance                                                                                                    |                                       |
|                 | Availability Zone                                                                                                    | 29%                                   |
| Networks        | AZ-aaa 🔹                                                                                                    | 28 Current Usage                      |
| Network Ports   | Count *                                                                                                    | 1 Added                               |
| Security Groups | 1                                                                                                    | 71 Remaining                          |
| Key Pair        |                                                                                                    |                                       |
| Configuration   |                                                                                                    |                                       |
| Server Groups   |                                                                                                    |                                       |
| Scheduler Hints |                                                                                                    |                                       |
| Metadata        |                                                                                                    |                                       |
|                 |                                                                                                    |                                       |
| × Cancel        | < Back                                                                                                    | Next >                                |
|                 |                                                                                                    |                                       |

Etapa 4. Clique na guia **Origem** e selecione e execute um destes procedimentos:

1. Inicie uma instância com base em uma imagem RHEL.

Defina os parâmetros de configuração da seguinte maneira:

- Selecione a fonte de inicialização: Imagem
- Criar novo volume: No
- Selecione a imagem correspondente no menu Disponível (ou seja, imagem vermelha)

| Launch Instance |                                         |                                                          |                                        |                                             |                                                      | ×          |
|-----------------|-----------------------------------------|----------------------------------------------------------|----------------------------------------|---------------------------------------------|------------------------------------------------------|------------|
| Details *       | Instance source is<br>image, or a volum | s the template used to cre<br>ne (if enabled). You can a | eate an instance.<br>Iso choose to use | You can use a snaps<br>persistent storage b | hot of an existing instar<br>y creating a new volume | ice, an    |
| Source *        | Select Boot Sour                        | rce                                                      |                                        | Create New Volum                            | e                                                    |            |
| Flavor *        | Image                                   |                                                          | ▼                                      | Yes No                                      |                                                      |            |
| Networks *      | Allocated                               | Undated                                                  | Size                                   | Type                                        | Visibility                                           |            |
| Network Ports   | inaino                                  | Sele                                                     | ct an item from A                      | vailable items below                        | , ioiziiiiy                                          |            |
| Security Groups | ✓ Available 9                           |                                                          |                                        |                                             |                                                      | Select one |
| Key Pair        | Q Click here                            | for filters.                                             |                                        |                                             |                                                      | ×          |

| Configuration   | Name                    | Updated         | Size            | Туре    | Visibility |               |
|-----------------|-------------------------|-----------------|-----------------|---------|------------|---------------|
| Configuration   | > redhat-image          | 6/12/17 3:10 PM | 422.69 MB       | qcow2   | Private    | -             |
| Server Groups   |                         |                 |                 |         |            |               |
| Scheduler Hints | ✓ Available 10          |                 |                 |         |            | Select one    |
| Metadata        | Q Click here for filter | S.              |                 |         |            | ×             |
| Welduda         | Name                    | Updated         | Size            | Туре    | Visibility |               |
|                 | > pcrf_Kelly_test       | 7/7/17 12       | :13 PM 2.47 GB  | qcow2   | Private    | +             |
|                 | > ESC_image_test        | 7/7/17 12       | :10 PM 927.88 M | B qcow2 | Private    | +             |
|                 | > tmobile-pcrf-13.1.0.a | cow2 7/8/17 11  | :49 AM 2.46 GB  | acow2   | Public     | + *           |
| × Cancel        |                         |                 | < E             | Back    | t > 🚹 La   | unch Instance |

2. Inicie uma instância com base em um Snapshot.

Defina os parâmetros de configuração da seguinte maneira:

- Selecione a fonte de inicialização: Instantâneo de Instância
- Criar novo volume: No
- Selecione o snapshot correspondente no menu Disponível (ou seja, aaa09-snapshot-June292017)

| Launch Instance                                               |                                                                                                    |                                                                       |                                                                                     |                                                                                   |                                                  | ×                                                             |
|---------------------------------------------------------------|----------------------------------------------------------------------------------------------------|-----------------------------------------------------------------------|-------------------------------------------------------------------------------------|-----------------------------------------------------------------------------------|--------------------------------------------------|---------------------------------------------------------------|
| Details *                                                     | Instance source is image, or a volume                                                                                                    | the template used to<br>e (if enabled). You car                       | create an instance. You<br>n also choose to use pe                                  | u can use a sn<br>ersistent storag                                                | apshot of an existi<br>le by creating a ne       | ing instance, an w volume.                                    |
| Source *                                                      | Select Boot Source                                                                                                    | ce                                                                    | с                                                                                   | reate New Vo                                                                      | lume                                             |                                                               |
| Flavor *                                                      | Image                                                                                                    |                                                                       | •                                                                                   | Yes No                                                                            |                                                  |                                                               |
| Networks *                                                    | Allocated                                                                                                    |                                                                       |                                                                                     |                                                                                   |                                                  |                                                               |
|                                                               | Name                                                                                                    | Updated                                                               | Size                                                                                | Туре                                                                              | Visibility                                       |                                                               |
| Network Ports                                                 |                                                                                                    | S                                                                     | elect an item from Avail                                                            | lable items bel                                                                   | ow                                               |                                                               |
| Security Groups                                               |                                                                                                    |                                                                       |                                                                                     |                                                                                   |                                                  |                                                               |
| K. D.                                                         | ✓ Available                                                                                                    |                                                                       |                                                                                     |                                                                                   |                                                  | Select one                                                    |
| Key Pair                                                      | Q Click here f                                                                                                    | for filters.                                                          |                                                                                     |                                                                                   |                                                  | ×                                                             |
| · · · · · · · · · · · · · · · · · · ·                         |                                                                                                    |                                                                       |                                                                                     |                                                                                   |                                                  |                                                               |
|                                                               | Name                                                                                                    |                                                                       | Updated                                                                             | Size                                                                              | Type                                             | Visibility                                                    |
| Configuration                                                 |                                                                                                    |                                                                       |                                                                                     | 0.20                                                                              | .,,,,,,,,,,,,,,,,,,,,,,,,,,,,,,,,,,,,,,          |                                                               |
| Configuration<br>Server Groups                                | > atlaaa09-snap                                                                                                    | shot-June292017                                                       | 6/29/17 12:16 PM                                                                    | 150.00                                                                            | GB raw                                           | Private -                                                     |
| Configuration<br>Server Groups<br>Scheduler Hints             | <ul><li>&gt; atlaaa09-snap</li><li>✓ Available ③</li></ul>                                                                                                    | shot-June292017                                                       | 6/29/17 12:16 PM                                                                    | 150.00                                                                            | GB raw                                           | Private -<br>Select one                                       |
| Configuration<br>Server Groups<br>Scheduler Hints             | <ul> <li>&gt; atlaaa09-snap</li> <li>&gt; Available 3</li> <li>Q Click here for</li> </ul>                                                                                                    | shot-June292017<br>or filters.                                        | 6/29/17 12:16 PM                                                                    | 150.00                                                                            | GB raw                                           | Private -<br>Select one                                       |
| Configuration<br>Server Groups<br>Scheduler Hints<br>Metadata | <ul> <li>&gt; atlaaa09-snap</li> <li>&gt; Available 3</li> <li>Q Click here for</li> <li>Name</li> </ul>                                                                                         | shot-June292017<br>or filters.                                        | 6/29/17 12:16 PM<br>Updated                                                         | 1 150.00 Size                                                                     | GB raw<br>Type Vis                               | Private –<br>Select one                                       |
| Configuration<br>Server Groups<br>Scheduler Hints<br>Metadata | <ul> <li>atlaaa09-snap</li> <li>Available 3</li> <li>Click here for</li> <li>Name</li> <li>testing2_july10</li> </ul>                                                                            | shot-June292017<br>or filters.<br>02017_2                             | 6/29/17 12:16 PM<br>Updated<br>7/10/17 6:06 PM                                      | 1 150.00<br>Size<br>0 bytes                                                       | GB raw Type Vis qcow2 Priv                       | Private –<br>Select one<br>x<br>ibility<br>vate +             |
| Configuration<br>Server Groups<br>Scheduler Hints<br>Metadata | <ul> <li>atlaaa09-snap</li> <li>Available 3</li> <li>Click here for</li> <li>Name</li> <li>testing2_july10</li> <li>testing2_july10</li> </ul>                                                   | shot-June292017<br>or filters.<br>02017_2<br>02017                    | 6/29/17 12:16 PM<br>Updated<br>7/10/17 6:06 PM<br>7/10/17 6:04 PM                   | 1         150.00           Size         0 bytes           0 bytes         0 bytes | GB raw Type Vis qcow2 Priv qcow2 Priv            | Private -<br>Select one<br>ibility<br>vate +<br>vate +        |
| Configuration<br>Server Groups<br>Scheduler Hints<br>Metadata | <ul> <li>&gt; atlaaa09-snap</li> <li>&gt; Available 3</li> <li>Q Click here for</li> <li>Name</li> <li>&gt; testing2_july10</li> <li>&gt; testing2_july10</li> <li>&gt; atlaaa09-snap</li> </ul> | shot-June292017<br>or filters.<br>02017_2<br>02017<br>shot-Julv062017 | 6/29/17 12:16 PM<br>Updated<br>7/10/17 6:06 PM<br>7/10/17 6:04 PM<br>7/6/17 2:33 PM | Size<br>0 bytes<br>0 bytes<br>0 bytes                                             | GB raw Type Vis qcow2 Priv qcow2 Priv qcow2 Priv | Private - Select one Select one sibility vate + vate + vate + |

Etapa 5. Clique na guia Flavor e selecione o Flavor criado na seção Create a New Flavor.

| Launch Instance |                              |                   |              |               |                  |                   |        | ×          |
|-----------------|------------------------------|-------------------|--------------|---------------|------------------|-------------------|--------|------------|
| Details         | Flavors manage the Allocated | he sizing for the | e compute, n | nemory and s  | storage capacity | of the instance.  |        | Ø          |
| Source          | Name                         | VCPUS             | RAM To       | otal Disk     | Root Disk        | Ephemeral Disk    | Public |            |
| Flavor          | > AAA-CPAR                   | 12                | 32 GB 15     | 50 GB         | 150 GB           | 0 GB              | Yes    | -          |
| Networks *      | ✓ Available 9                |                   |              |               |                  |                   | ŝ      | Select one |
| Network Ports   | Q Click here                 | for filters.      |              |               |                  |                   |        | ×          |
| Security Groups | Name                         | VCPUS             | RAM          | Total<br>Disk | Root<br>Disk     | Ephemeral<br>Disk | Public |            |
| Key Pair        | > pcrf-atp-cm                | 4                 | 16 GB        | 100 GB        | 🔺 100 GB         | 0 GB              | Yes    | +          |
|                 | > pcrf-atp-pd                | 12                | 16 GB        | 100 GB        | <u> 100</u> GB   | 0 GB              | Yes    | +          |

Etapa 6. Clique na guia Redes e selecione as redes correspondentes que serão usadas para cada interface Ethernet da nova instância/VM. Esta configuração está sendo usada no momento para o ambiente de produção:

- eth0 = **tb1-mgmt**
- eth1 = diâmetro roteável1
- eth2 = radius-routable1

| Details                                      | ✓ Allocated 3                                                                                                    |                                                                                              |                          | Sidua.                        | elect networks fr | om those liste                                                          | ed below    |
|----------------------------------------------|----------------------------------------------------------------------------------------------------|----------------------------------------------------------------------------------------------|--------------------------|-------------------------------|-------------------|-------------------------------------------------------------------------|-------------|
| Source                                       | Network                                                                                                    | k Subnets As                                                                                 | sociated                 | Shared                        | Admin State       | Status                                                                  |             |
| Flavor                                       | ¢1 > tb1-mgn                                                                                                    | nt tb1-subnet-n                                                                              | ngmt                     | Yes                           | Up                | Active                                                                  | -           |
| Networks                                     | ¢2 ≯ diamete                                                                                                    | r-routable1 sub-diamete                                                                      | r-routable1              | Yes                           | Up                | Active                                                                  | -           |
| Network Ports                                | \$3 ≯ radius-re                                                                                                    | outable1 sub-radius-ro                                                                       | outable1                 | Yes                           | Up                | Active                                                                  | -           |
| Key Pair                                     | <ul> <li>✓ Available 16</li> <li>Q Click here for f</li> </ul>                                                       | ilters.                                                                                      |                          |                               | Selec             | ct at least one                                                         | e netwo     |
| Configuration                                | Network                                                                                                    | Culturate Accessional                                                                        | <u>.</u>                 |                               |                   | -                                                                       |             |
|                                              | Network                                                                                                    | Subnets Associated                                                                           | Shared                   | Admir                         | n State           | Status                                                                  |             |
| Server Groups                                | > Internal                                                                                                    | Internal                                                                                     | Yes                      | Up                            | n State           | Active                                                                  | +           |
| Server Groups<br>Scheduler Hints             | <ul> <li>Internal</li> <li>pcrf_atp1_ldap</li> </ul>                                                                 | Internal                                                                                     | Yes                      | Up<br>Up                      | n State           | Active<br>Active                                                        | +           |
| Server Groups<br>Scheduler Hints<br>Metadata | <ul> <li>Internal</li> <li>pcrf_atp1_ldap</li> <li>pcrf_atp1_sy</li> </ul>                                           | Internal<br>pcrf-atp1-ldap<br>pcrf-atp1-sy                                                   | Yes<br>Yes<br>Yes        | Up<br>Up<br>Up<br>Up          | n State           | Status       Active       Active       Active                           | + + +       |
| Server Groups<br>Scheduler Hints<br>Metadata | <ul> <li>&gt; Internal</li> <li>&gt; pcrf_atp1_ldap</li> <li>&gt; pcrf_atp1_sy</li> <li>&gt; pcrf_atp2_gx</li> </ul> | Subnets Associated       Internal       pcrf-atp1-ldap       pcrf-atp1-sy       pcrf-atp2-gx | Yes<br>Yes<br>Yes<br>Yes | Admin<br>Up<br>Up<br>Up<br>Up | n State           | Status       Active       Active       Active       Active       Active | +<br>+<br>+ |

Passo 7. Finalmente, clique no botão **Iniciar instância** para iniciar a implantação da nova instância.

# Criar e atribuir um endereço IP flutuante

Um endereço IP flutuante é um endereço roteável, o que significa que ele pode ser alcançado de fora da arquitetura Ultra M/OpenStack e pode se comunicar com outros nós da rede.

Etapa 1. No menu superior do Horizon, navegue até Admin > IPs flutuantes.

Etapa 2. Clique no botão Alocar IP para projeto.

Etapa 3. Na janela Alocar IP Flutuante, selecione o Pool do qual o novo IP flutuante pertence, o **Projeto** ao qual ele será atribuído e o novo **Endereço IP Flutuante** em si.

Por exemplo:

| Allocate Floating IP                                                                                                    | ×                                                                                  |
|----------------------------------------------------------------------------------------------------|------------------------------------------------------------------------------------|
| Pool *         10.145.0.192/26 Management         Project *         Core         ▼         Floating IP Address (optional) ②         10.145.0.249 | Description:<br>From here you can allocate a floating IP to a specific<br>project. |
|                                                                                                    | Cancel Allocate Floating IP                                                        |

Etapa 4. Clique no botão Alocar IP flutuante.

Etapa 5. No menu superior do Horizon, navegue até **Project > Instances.** 

Etapa 6. Na coluna **Ação**, clique na seta que aponta para baixo no botão **Criar instantâneo**, um menu deve ser exibido. Selecione a opção **Associar IP flutuante**.

Passo 7. Selecione o endereço IP flutuante correspondente destinado a ser usado no campo **Endereço IP** e escolha a interface de gerenciamento correspondente (eth0) da nova instância onde esse IP flutuante será atribuído na **Porta a ser associada** como mostrado na imagem.

| Manage Floating IP Associa                                                                  | tions |                                                                                 | × |
|---------------------------------------------------------------------------------------------|-------|---------------------------------------------------------------------------------|---|
| IP Address * 10.145.0.249  Port to be associated * AAA-CPAR-testing instance: 172.16.181.17 | +     | Select the IP address you wish to associate with the selected instance or port. |   |
|                                                                                             |       | Cancel Associate                                                                | • |

1

Etapa 8. Finalmente, clique no botão Associar.

# Habilitar SSH

Etapa 1. No menu superior do Horizon, navegue até Project > Instances.

Etapa 2. Clique no nome da instância/VM que foi criada na seção Iniciar uma nova instância.

Etapa 3. Clique na guia **Console**. Isso exibirá a interface de linha de comando da VM.

Etapa 4. Depois que a CLI for exibida, insira as credenciais de login adequadas:

Nome de usuário: xxxxx

Senha: xxxxx

```
Red Hat Enterprise Linux Server 7.0 (Maipo)
Kernel 3.10.0-514.el7.x86_64 on an x86_64
aaa-cpar-testing-instance login: root
Password:
Last login: Thu Jun 29 12:59:59 from 5.232.63.159
[root@aaa-cpar-testing-instance ~]#
```

Etapa 5. Na CLI, digite o comando vi /etc/ssh/sshd\_config para editar a configuração do SSH.

Etapa 6. Quando o arquivo de configuração SSH estiver aberto, pressione I para editar o arquivo. Em seguida, procure a seção mostrada aqui e altere a primeira linha de **PasswordAuthentication**  no para PasswordAuthentication yes.

# To disable tunneled clear text passwords, change to no here!
PasswordAuthentication yes\_
#PermitEmptyPasswords no
PasswordAuthentication no

Passo 7. Pressione **ESC** e digite :wq! para salvar as alterações no arquivo sshd\_config.

Etapa 8. Execute o comando service sshd restart.

```
Iroot@aaa-cpar-testing-instance ssh]# service sshd restart
Redirecting to /bin/systemctl restart sshd.service
Iroot@aaa-cpar-testing-instance ssh]# _____
```

Etapa 9. Para testar se as alterações na configuração do SSH foram aplicadas corretamente, abra qualquer cliente SSH e tente estabelecer uma conexão segura remota com o IP flutuante atribuído à instância (por exemplo, 10.145.0.249) e a **raiz** do usuário.

```
[2017-07-13 12:12.09] ~
[dieaguil.DIEAGUIL-CWRQ7] > ssh root@10.145.0.249
Warning: Permanently added '10.145.0.249' (RSA) to the list of known hosts
.
root@10.145.0.249's password:
X11 forwarding request failed on channel 0
Last login: Thu Jul 13 12:58:18 2017
[root@aaa-cpar-testing-instance ~]#
[root@aaa-cpar-testing-instance ~]#
```

#### Estabelecer uma sessão SSH

Abra uma sessão SSH com o uso do endereço IP da VM/servidor correspondente onde o aplicativo será instalado.

```
[dieaguil.DIEAGUIL-CWRQ7] ≻ ssh root@10.145.0.59
(11 forwarding request failed on channel 0
_ast login: Wed Jun 14 17:12:22 2017 from 5.232.63.147
[root@dalaaa07 ~]#
```

#### Fazer upload do software CPAR e das licenças

Etapa 1. Baixe o script de instalação da versão CPAR correspondente (CSCOar-x.x.x-Inx26\_64-

install.sh) da plataforma do software Cisco:

https://software.cisco.com/download/release.html?mdfid=286309432&flowid=&softwareid=284671 441&release=7.2.2.3&relind=AVAILABLE&rellifecycle=&reltype=latest

#### Cisco Prime Access Registrar for RHEL

CSCOar-7.2.2.3-Inx26\_64-install.sh

Etapa 2. Carregue o arquivo CSCOar-x.x.x.-Inx26\_64-install.sh no novo VM/Servidor no diretório /tmp.

Etapa 3. Carregue o(s) arquivo(s) de licença correspondente(s) no novo diretório VM/Server em */tmp*.

[cloud-user@rhel-instance tmp]\$ ls
CSCOar-7.2.2.2.lnx26\_64-install.sh PAR201703171741194350.lic

#### Carregar imagem RHEL/CentOS

Carregue o arquivo RHEL ou CentOS .iso correspondente no diretório VM/server/tmp.

# [cloud-user@rhel-instance tmp]\$ ls | grep rhel rhel-server-7.2-source-dvd1.iso

# Criar repositório de Yum

Yum é uma ferramenta do Linux, que ajuda o usuário a instalar novos RPMs com todas as suas dependências. Esta ferramenta é usada no momento da instalação dos RPMs obrigatórios de CPAR e no momento do procedimento de atualização do kernel.

Etapa 1. Navegue até diretory **/mnt** com o uso do comando **cd/mnt** e crie um novo diretório chamado **disk1** e execute o comando mkdir **disk1**.

Etapa 2. Navegue para o diretório **/tmp** com o uso do comando **cd /tmp** onde o arquivo RHEL ou CentOS **.iso** foi carregado anteriormente e siga as etapas mencionadas na seção 3.3.

Etapa 3. Monte a imagem do RHEL/CentOS no diretório criado na Etapa 1. com o uso do comando **mount -o loop <name do arquivo iso> /mnt/disk1**.

Etapa 4. In **/tmp**, crie um novo diretório chamado **repo** com o uso do comando **mkdir repo**. Em seguida, altere as permissões desse diretório e execute o comando **chmod -R o-w+r repo**.

Etapa 5. Navegue até o diretório Packages da imagem RHEL/CentOS (montada na Etapa 3.) com o uso do comando **cd /mnt/disk1**. Copie todos os arquivos de diretório do Packages para /**tmp/repo** com o uso do comando **cp -v \* /tmp/repo**.

Etapa 6. Volte para o diretório do repo e execute cd /tmp/repo e use estes comandos:

```
rpm -Uhvdeltarpm-3.6-3.el7.x86_64.rpm
rpm-Uvh python-deltarpm-3.6-3.el7.x86_64.rpm
```

```
rpm -Uvh createrepo-0.9.9-26.el7.noarch.rpm
```

Esses comandos instalam os três RPMs necessários para instalar e usar o Yum. A versão dos RPMs mencionados anteriormente pode ser diferente e depende da versão do RHEL/CentOS. Se algum desses RPMs não estiver incluído no diretório /Packages, consulte o site <u>https://rpmfind.net</u> no qual ele pode ser baixado.

Passo 7. Crie um novo repositório RPM com o comando createrepo /tmp/repo.

Etapa 8. Navegue até o diretório **/etc/yum.repos.d/** com o uso do comando **cd /etc/yum.repos.d/**. Crie um novo arquivo chamado **myrepo.repo** que contém isso com o comando **vi myrepo.repo**:

```
[local]
name=MyRepo
baseurl=file:///tmp/repo
enabled=1
```

gpgcheck=0

Pressione I para ativar o modo de inserção. Para salvar e fechar, pressione a tecla ESC e digite ":wq!" e pressione Enter.

# Instalar RPMs necessários de CPAR

Etapa 1. Navegue para o diretório /tmp/repo com o comando cd /tmp/repo.

Etapa 2. Instale os RPMs necessários do CPAR e execute estes comandos:

```
yum install bc-1.06.95-13.el7.x86_64.rpm
yum install jre-7u80-linux-x64.rpm
yum install sharutils-4.13.3-8.el7.x86_64.rpm
yum install unzip-6.0-16.el7.x86_64.rpm
```

**Note**: A versão dos RPMs pode ser diferente e depende da versão RHEL/CentOS. Se algum desses RPMs não estiver incluído no diretório /Packages, consulte o site <u>https://rpmfind.net</u> onde ele pode ser baixado. Para fazer o download do **Java SE 1.7** RPM, consulte <u>http://www.oracle.com/technetwork/java/javase/downloads/java-archive-downloads-javase7-521261.html</u> e faça o download do jre-**7u80-**linux-**x64.rpm**.

# Atualização do kernel para a versão 3.10.0-693.1.1.el7

Etapa 1. Navegue até o diretório /tmp/repo com o uso do comando cd /tmp/repo.

Etapa 2. Instale o **kernel-3.10.0-514.el7.x86\_64** RPM e execute o comando **yum install kernel- 3.10.0-693.1.1.el7.x86\_64.rpm**.

Etapa 3. Reinicialize a VM/Servidor com o uso do comando reboot.

Etapa 4. Quando a máquina for iniciada novamente, verifique se a versão do kernel foi atualizada e execute o comando **uname -r**. A saída deve ser **3.10.0-693.1.1.el7.x86\_64**.

#### Configurar os parâmetros de rede

#### Modificar o nome do host

Etapa 1. Abra por escrito o arquivo /etc/hosts e execute o comando vi /etc/hosts.

Etapa 2. Pressione I para habilitar o modo de inserção e gravar as informações de rede do host correspondentes e siga este formato:

<Diameter interface IP> <Host's FQDN> <VM/Server's hostname>
Por exemplo: 10.178.7.37 aaa07.aaa.epc.mnc30.mcc10.3gppnetwork.org aaa07

Etapa 3. Salve as alterações e feche o arquivo pressionando a tecla ESC e escrevendo "**:wq!**" e pressionar Enter.

Etapa 4. Execute o comando **hostnamectl set-hostname <FQDN do Host>**. Por exemplo: **hostnamectl set-hostname aaa.epc.mnc.mcc.3gppnetwork.org**.

Etapa 5. Reinicie o serviço de rede com o uso do comando service network restart.

Etapa 6. Verifique se as alterações no nome do host foram aplicadas e execute os comandos: **hostname -a**, **hostname -f**, que deve exibir o nome de host da VM/Servidor e seu FQDN.

Passo 7. Abra /etc/cloud/cloud\_config com o comando vi /etc/cloud/cloud\_config e insira "#" na frente da linha "- atualizar nome do host". Isso evita que o nome do host seja alterado após uma reinicialização. O arquivo deve ter a seguinte aparência:

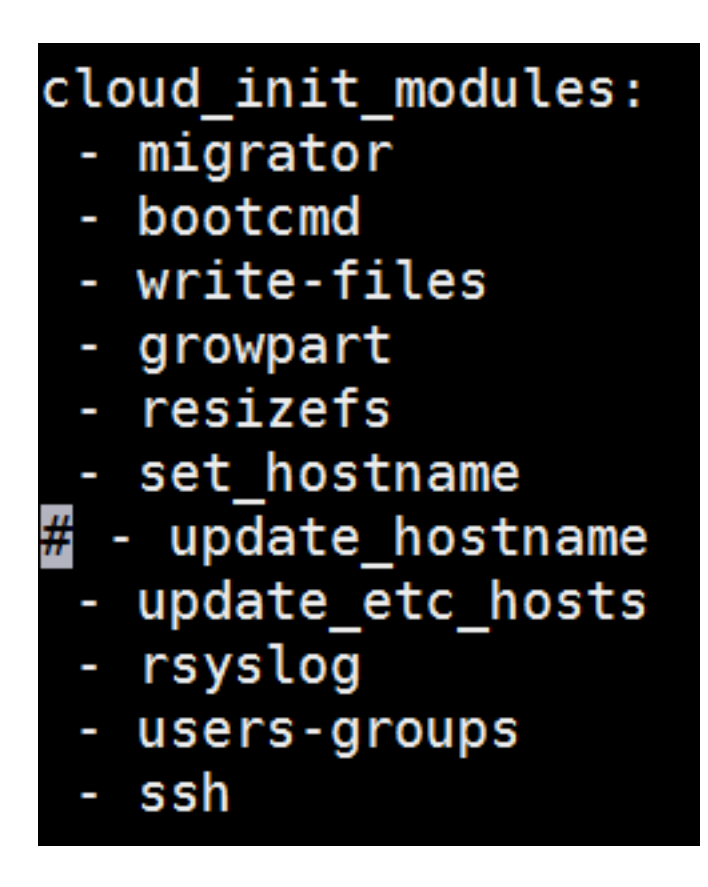

#### Configurar as interfaces de rede

Etapa 1. Navegue para diretory **/etc/sysconfig/network-scripts** com o uso de **cd /etc/sysconfig/network-scripts**.

Etapa 2. Abra ifcfg-eth0 com o comando vi ifcfg-eth0. Esta é a interface de gerenciamento; sua configuração deve ser assim.

DEVICE="eth0" BOOTPROTO="dhcp" ONBOOT="yes" TYPE="Ethernet" USERCTL="yes" PEERDNS="yes" IPV6INIT="no" PERSISTENT DHCLIENT="1"

Execute qualquer modificação necessária e, em seguida, salve e feche o arquivo pressionando a tecla ESC e digitando: wq!.

Etapa 3. Crie um arquivo de configuração de rede eth1 com o comando **vi ifcfg-eth1**. Esta é a **interface de diâmetro**. Acesse o modo de inserção pressionando I e insira essa configuração.

```
DEVICE="eth1"
```

ONBOOT="yes" TYPE="Ethernet" USERCTL="yes" PEERDNS="yes" IPV6INIT="no" IPADDR= <eth1 IP>

PREFIX=28

```
PERSISTENT_DHCLIENT="1"
```

Modifique **<eth1 IP>** para o **IP do diâmetro** correspondente para esta instância. Quando tudo estiver no lugar, salve e feche o arquivo.

Etapa 4. Crie um arquivo de configuração de rede eth2 com o **comando ifcfg-eth2**. Esta é a **interface radius**. Entre no modo de inserção pressionando I e insira esta configuração:

DEVICE="eth2" BOOTPROTO="none" ONBOOT="yes" TYPE="Ethernet" USERCTL="yes" PEERDNS="yes" IPV6INIT="no" IPADDR= <eth2 IP> PREFIX=28 PERSISTENT DHCLIENT="1"

Modifique **<eth2 IP>** para o **raio** correspondente para esta instância. Quando tudo estiver no lugar, salve e feche o arquivo.

Etapa 5. Reinicie o serviço de rede com o uso do comando **service network restart**. Verifique se as alterações na configuração da rede foram aplicadas com o uso do comando **ifconfig**. Cada interface de rede deve ter um IP de acordo com seu arquivo de configuração de rede (ifcfg-ethx). Se eth1 ou eth2 não inicializar automaticamente, execute o comando **ifup ethx**.

#### **Instalar CPAR**

Etapa 1. Navegue até o diretório /tmp executando o comando cd /tmp.

Etapa 2. Altere as permissões para o arquivo ./CSCOar-x.x.x..-Inx26\_64-install.sh com o comando chmod 775 ./CSCOar-x.x.x.-Inx26\_64-install.sh.

Etapa 3. Inicie o script de instalação usando o comando ./CSCOar-x.x.x.x.-Inx26\_64-install.sh.

[cloud-user@rhel-instance tmp]\$ sudo ./CSCOar-7.2.2.2.lnx26\_64-install.sh /CSCOar-7.2.2.2.lnx26\_64-install.sh: line 343: [: 148: unary operator expected : CSCOar Relocations: /opt/CSCOar Name Vendor: Cisco Systems, Inc. Version : 7.2.2.2 : 1491821640 Build Date: Mon Apr 10 04:02:17 2017 Release Install Date: (not installed) Build Host: nm-rtp-view4 Signature : (none) build tag: [Linux-2.6.18, official] Copyright (C) 1998-2016 by Cisco Systems, Inc. This program contains proprietary and confidential information. All rights reserved except as may be permitted by prior written consent.

Where do you want to install <CSCOar>? [/opt/CSCOar] [?,q]

Etapa 4. Para a pergunta **Onde deseja instalar o <CSCOar>? [/opt/CSCOar] [?,q]**, pressione **Enter** para selecionar o local padrão (**/opt/CSCOar**).

Etapa 5. Após a pergunta **Onde estão localizados os arquivos de licença do FLEXIm?** [] [?,q] indicar a localização da(s) licença(s) que deve(m) ser */tmp*.

Etapa 6. Para dúvidas **Onde o J2RE está instalado?** [] [?,q] insira o diretório onde o Java está instalado. Por exemplo: /usr/java/jre1.8.0\_144/.

Verifique se esta é a versão Java correspondente para a versão atual do CPAR.

Passo 7. Ignore a entrada do Oracle pressionando **Enter**, pois o Oracle não é usado nesta implantação.

Etapa 8. Ignore a etapa de funcionalidade **SIGTRAN-M3UA** pressionando **Enter**. Este recurso não é necessário para esta implantação.

Etapa 9. Para pergunta **Deseja que o CPAR seja executado como um usuário não raiz? [n]:** [y,n,?,q] pressione **Enter** para usar a resposta padrão n.

Etapa 10. Para pergunta **Deseja instalar o exemplo de configuração agora? [n]: [y,n,?,q]** pressione **Enter** para usar a resposta padrão n.

Etapa 11. Aguarde o processo de instalação do CPAR para concluir e verifique se todos os processos do CPAR estão em execução. Navegue até diretory **/opt/CSCOar/bin** e execute o comando **./arstatus**. A saída deve ser assim:

| [root@dalaaa06  | bin]# ./arstatus         |             |
|-----------------|--------------------------|-------------|
| Cisco Prime AR  | RADIUS server running    | (pid: 1192) |
| Cisco Prime AR  | Server Agent running     | (pid: 1174) |
| Cisco Prime AR  | MCD lock manager running | (pid: 1177) |
| Cisco Prime AR  | MCD server running       | (pid: 1191) |
| Cisco Prime AR  | GUI running              | (pid: 1194) |
| SNMP Master Age | ent running              | (pid: 1193) |

**Configurar SNMP** 

#### **Definir SNMP CPAR**

Etapa 1. Abra o arquivo **snmpd.conf** com o comando **/cisco-ar/ucd-snmp/share/snmp/snmpd.conf** para incluir a comunidade SNMP, a comunidade de interceptação e o endereço IP do receptor de interceptação necessários: Insira a linha **trap2sink xxx.xxx.xxx cparaaasnmp 162**.

Etapa 2. Execute o comando **cd /opt/CSCOar/bin** e faça login na CLI do CPAR com o uso do comando **./aregcmd** e insira as credenciais de administrador.

Etapa 3. Mova para **/Radius/Advanced/SNMP** e emita o comando set **MasterAgentEnabled TRUE**. Salve as alterações com o uso do comando **save** e **quit** CPAR CLI emitindo exit.

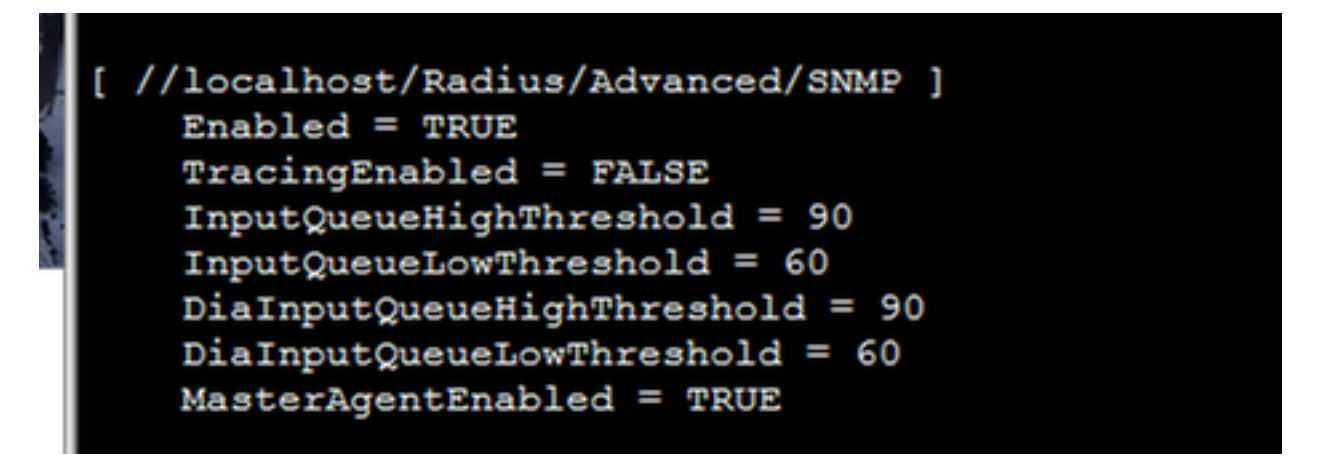

Etapa 4. Verifique se os OIDs de CPAR estão disponíveis com o comando **snmpwalk -v2c -c public 127.0.0.1 .1.** 

| [root@sngaaa06 snmp]# snmpwalk -v2c -c public 127.0.0.1 .1                                                                                             |
|----------------------------------------------------------------------------------------------------|
| SNMPv2-MIB::sysDescr.0 = STRING: Linux sngaaa06.aaa.epc.mnc300.mcc310.3gppnetwork.org 3.10.0-514.el7.x86_64 #1 SMP Tue Nov 22 16:42:41 UTC 2016 x86_64 |
| SNMPv2-MIB::sysObjectID.0 = OID: NET-SNMP-MIB::netSnmpAgentOIDs.10                                                                                     |
| DISMAN-EVENT-MIB::sysUpTimeInstance = Timeticks: (131896) 0:21:58.96                                                                                   |
| SNMPv2-MIB::sysContact.0 = STRING: Me <me@somewhere.org></me@somewhere.org>                                                                            |
| SNMFv2-MIB::sysName.0 = STRING: snqaaa06.aaa.epc.mnc300.mcc310.3gppnetwork.org                                                                         |
| SNMPv2-MIB::sysLocation.0 = STRING: Right here, right now.                                                                                             |
| SNMPv2-MIB::sysORLastChange.0 = Timeticks: (0) 0:00:00.00                                                                                              |
| SNMPv2-MIB::sysORID.2 = OID: SNMP-USER-BASED-SM-MIB::usmMIBCompliance                                                                                  |
| SNMPv2-MIB::sysORID.3 = OID: SNMP-FRAMEWORK-MIB::snmpFrameworkMIBCompliance                                                                            |
| SNMPv2-MIB::sysORID.4 = OID: SNMPv2-MIB::snmpMIB                                                                                                    |
| SNMPv2-MIB::sysORID.5 = OID: TCP-MIB::tcpMIB                                                                                                    |

Se o SO não reconhecer o comando **snmpwalk**, navegue até /**tmp/repo** e execute **yum install netsnmp-libs-5.5-49.el6.x86\_64.rpm**.

#### Definir SNMP do SO

Etapa 1. Edite o arquivo **/etc/sysconfig/snmpd** para especificar a porta 50161 para o ouvinte SNMP do SO; caso contrário, a porta padrão 161 é usada atualmente pelo agente SNMP do CPAR.

```
[root@snqaaa06 snmp]# cat /etc/sysconfig/snmpd
# snmpd command line options
# '-f' is implicitly added by snmpd systemd unit file
# OPTIONS="-LS0-6d"
OPTIONS="-LS0-5d -Lf /dev/null -p /var/run/snmpd.pid -x TCP:50161 UDP:50161"
```

Etapa 2. Reinicie o serviço SNMP com o comando service snmpd restart.

[root@snqaaa06 bin]# service snmpd restart
Redirecting to /bin/systemctl restart snmpd.service

Etapa 3. Verifique se os OIDs do SO podem ser consultados emitindo o comando **snmpwalk -v2c** -c public 127.0.0.1:50161.1.

| [root@snqaaa06 snmp]# snmpwalk -v2c -c public 127.0.0.1:50161 .1                                                                                       |  |  |  |  |  |
|----------------------------------------------------------------------------------------------------|--|--|--|--|--|
| SNMFv2-MIB::sysDescr.0 = STRING: Linux snqaaa06.aaa.epc.mnc300.mcc310.3gppnetwork.org 3.10.0-514.el7.x86_64 #1 SMF Tue Nov 22 16:42:41 UTC 2016 x86_64 |  |  |  |  |  |
| SNMPv2-MIB::sysObjectID.0 = OID: NET-SNMP-MIB::netSnmpAgentOIDs.10                                                                                     |  |  |  |  |  |
| ISMAN-EVENT-MIB::sysUpTimeInstance = Timeticks: (3466) 0:00:34.66                                                                                      |  |  |  |  |  |
| SNMPv2-MIB::sysContact.0 = STRING: Root <root@localhost> (configure /etc/snmp/snmp.local.conf)</root@localhost>                                        |  |  |  |  |  |
| SNMPv2-MIB::sysName.0 = STRING: sngaaa06.aaa.epc.mnc300.mcc310.3gppnetwork.org                                                                         |  |  |  |  |  |
| SNMPv2-MIB::sysLocation.0 = STRING: Unknown (edit /etc/snmp/snmpd.conf)                                                                                |  |  |  |  |  |
| SNMPv2-MIB::sysORLastChange.0 = Timeticks: (1) 0:00:00.01                                                                                              |  |  |  |  |  |
| SNMFv2-MIB::sysORID.1 = OID: SNMP-MPD-MIB::snmpMPDCompliance                                                                                           |  |  |  |  |  |
| SNMPv2-MIB::sysORID.2 = OID: SNMP-USER-BASED-SM-MIB::usmMIBCompliance                                                                                  |  |  |  |  |  |
| SNMPv2-MIB::sysORID.3 = OID: SNMP-FRAMEWORK-MIB::snmpFrameworkMIBCompliance                                                                            |  |  |  |  |  |
| SNMPv2-MIB::sysORID.4 = OID: SNMPv2-MIB::snmpMIB                                                                                                    |  |  |  |  |  |
| SNMPv2-MIB::sysoRID.5 = OID: TCP-MIB::tcpMIB                                                                                                    |  |  |  |  |  |
| SNMPv2-MIB::sysORID.6 = OID: IP-MIB::ip                                                                                                    |  |  |  |  |  |
| SNMFv2-MIB::sysORID.7 = OID: UDP-MIB::udpMIB                                                                                                    |  |  |  |  |  |

# **Configurar NTP**

Etapa 1. Verifique se os RPMs NTP já estão instalados, execute o comando **rpm -qa | grep ntp**. A saída deve ser semelhante a esta imagem.

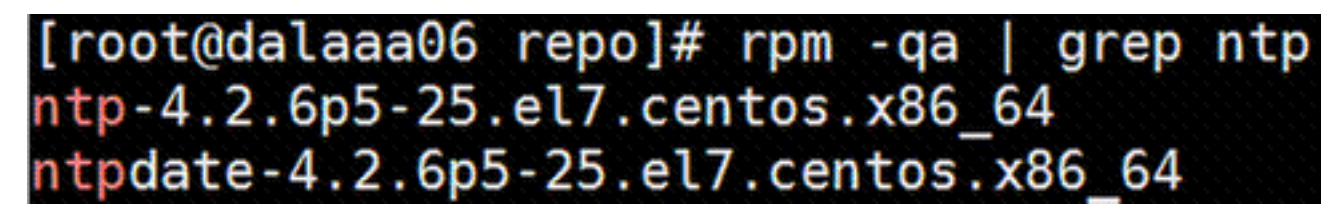

Se os RPMs não estiverem instalados, navegue para o diretório **/tmp/repo** com o uso de **cd /tmp/repo** e execute os comandos:

yum install ntp-4.2.6p5-25.el7.centos.x86\_64

yum install ntpdate-4.2.6p5-25.el7.centos.x86:64

Etapa 2. Abra o arquivo **/etc/ntp.conf** com o comando **vi /etc/ntp.conf** e adicione os IPs correspondentes dos servidores NTP para esta VM/Servidor.

Etapa 3. Feche o arquivo ntp.conf e reinicie o serviço ntpd com o comando service ntpd restart.

Etapa 4. Verifique se a VM/Servidor agora está conectada aos servidores NTP emitindo com o comando **ntpq -p**.

# Procedimento de backup/restauração da configuração do CPAR (opcional)

**Note**: Esta seção só deve ser executada se uma configuração CPAR existente for replicada nesta nova VM/Servidor. Este procedimento funciona somente para cenários em que a mesma versão do CPAR é usada em instâncias de origem e de destino.

# Obter o arquivo de backup da configuração do CPAR de uma instância do CPAR existente

Etapa 1. Abra uma nova sessão SSH com a VM correspondente onde o arquivo de backup será obtido com o uso de credenciais raiz.

Etapa 2. Navegue para diretory /opt/CSCOar/bin com o uso do comando cd /opt/CSCOar/bin.

Etapa 3. Pare os serviços CPAR e execute o comando ./arserver stop para fazer isso.

Etapa 4. Verifique se o serviço CPAR foi interrompido com o uso do comando **./arstatus** e procure a mensagem **Cisco Prime Access Registrar Server Agent not running**.

Etapa 5. Para criar um novo backup, execute o comando **./mcdadmin -e /tmp/config.txt**. Quando solicitado, insira as credenciais de administrador do CPAR.

Etapa 6. Navegue até diretory **/tmp** com o uso do comando **cd /tmp**. O arquivo chamado **config.txt** é o backup desta configuração de instância CPAR.

Passo 7. Carregue o arquivo **config.txt** para a nova VM/Servidor onde o backup será restaurado. Use o comando **scp config.txt root@<new VM/Server IP>:/tmp**.

Etapa 8. Volte para o diretório **/opt/CSCOar/bin** com o uso do comando **cd /opt/CSCOar/bin** e ative novamente o CPAR com o comando **./arserver start.** 

#### Restaure o arquivo de backup da configuração do CPAR na nova VM/servidor

Etapa 1. Na nova VM/Servidor, navegue até diretory **/tmp** com o uso do comando **cd/tmp** e verifique se há arquivo **config.txt** que foi carregado na Etapa 7. da seção <u>Obtendo o arquivo de backup da configuração CPAR de uma instância CPAR existente</u>. Se o arquivo não estiver lá, consulte essa seção e verifique se o **comando scp** foi bem executado.

Etapa 2. Navegue até o diretório **/opt/CSCOar/bin** com o uso do comando **cd /opt/CSCOar/bin** e desative o serviço CPAR executando o comando .**/arserver stop**.

Etapa 3. Para restaurar o backup, execute o comando ./mcdadmin -coi /tmp/config.txt.

Etapa 4. Ligue o serviço CPAR novamente emitindo o comando ./arserver start.

Etapa 5. Finalmente, verifique o status do CPAR com o uso do comando **./arstatus**. A saída deve ser assim.

| [root@dalaaa06  | bin]# ./arstatus         |          |       |
|-----------------|--------------------------|----------|-------|
| Cisco Prime AR  | RADIUS server running    | (pid:    | 1192) |
| Cisco Prime AR  | Server Agent running     | (pid:    | 1174) |
| Cisco Prime AR  | MCD lock manager running | (pid:    | 1177) |
| Cisco Prime AR  | MCD server running       | (pid:    | 1191) |
| Cisco Prime AR  | GUI running              | (pid:    | 1194) |
| SNMP Master Age | ent running              | (pid: 11 | .93)  |